## 对公转账用户水费电子支付操作说明

| 6        | 上海市             | 「自来力<br>I WATERWO | k奉贤 <sup>7</sup><br>RES FENG | 有限公<br>IXIAN CO., | 可<br>LTD. |       |      | 欢迎您,您是第 18413644 位 | 立访问者 |
|----------|-----------------|-------------------|------------------------------|-------------------|-----------|-------|------|--------------------|------|
| 网站首      | 5               | 企业介绍              | 公司要问                         | I                 | 办事公开      | □联系排  | till | 友情链接               |      |
|          |                 |                   |                              |                   |           |       |      |                    |      |
| (Q) 水费查道 | ■ <b>○</b> 网上报修 | 新装接水              | <b>区</b><br>网上抄表             | <b>坐</b><br>网上付费  | 电子发票      | 主企业缴费 |      | 1-1                |      |

第一步:进入 www.fengxianwater.com 主页,点击企业缴费

第二步: 输入企业"户号"进行查询,并点击付费

|            |                   | 企业水费         | 查询           |    |
|------------|-------------------|--------------|--------------|----|
|            |                   |              |              |    |
|            |                   |              |              |    |
| F Check Yo | our Billing       |              |              |    |
|            |                   |              |              |    |
| 客户组号:      |                   |              |              |    |
| 户号:        | XXXXXXXXXXX (9位数) | *客户组号、户号必填其一 |              |    |
| 客户地址:      |                   |              |              |    |
|            |                   |              |              |    |
|            |                   |              |              |    |
|            |                   |              |              | 查询 |
|            |                   |              |              |    |
|            |                   |              |              |    |
|            |                   |              |              |    |
| 一 欠费       | 信息                |              |              |    |
| 一 欠妻       | 信息<br>地址          | 年月 用水量 (立)   | 5米) 欠费金额 (元) | 付卖 |

第三步(建行):如果是建设银行账户,可直接选择插盾支付,(插入企业制单盾进入支付页面),并进入电子商务中进行网上支付的制单和复核。

| 企业网报 胃卷融商务                                                                                                    | 客服热线:95533 🛕 在线客服     |
|----------------------------------------------------------------------------------------------------|-----------------------|
| <b>     China 建设银行</b> 企业网上银行                                                                                                 | 2020-3-15 14:23:24 退出 |
| ■ 我的订单                                                                                                    |                       |
| <ul> <li>商户名称:上海市自来水奉贤有限公司</li> <li>订单号: 65150100071202020093166285788</li> <li>订単金額: 550元(人民市)</li> <li>网银支付 他行支付</li> </ul> |                       |
| <ul> <li>* 插盾立即支付: ● 否 ○ 是</li> <li>* 客户识别号:</li></ul>                                                                        |                       |

第三步(其他银行):选择对应的银行,根据提示进入网上支付(电子支付)界面,通过各行的企业网银进行支付即可。(部分银行需在线或柜面开通支付功能才可支付)

| China | 国建设银行<br>a Construction Bank  | 企业网上银        | 桁              |     |                                    |   |                                                        | 2020-3-15 15:02:11 |  |
|-------|-------------------------------|--------------|----------------|-----|------------------------------------|---|--------------------------------------------------------|--------------------|--|
| 我的    |                               | レ主収方明八三      |                |     |                                    |   |                                                        |                    |  |
|       | 订单号: 6515010007               | 120202009316 | 6285575        | 订单金 | <b>额: 550</b> 元(人民币)               |   |                                                        |                    |  |
| 网银支付  | 付 他行支付                        |              |                |     |                                    |   |                                                        |                    |  |
| ۲     | Change 在线支付<br>Change Payment | 0            | 田工商銀行     日    | 0   | () 中国农业银行<br>MERCETALL MAX OF CERM | 0 | O TENS OF CHINA                                        |                    |  |
| 0     | <b>支通祭行</b>                   | 0            |                | 0   |                                    | 0 | ⑦ 中國民生銀行<br>(2010) #1000000000000000000000000000000000 |                    |  |
| 0     |                               | 0            | <b>●●</b> 中信银行 | 0   | 📥 广发银行 ICGB                        |   |                                                        |                    |  |
|       |                               |              |                |     | 下一步                                |   |                                                        |                    |  |

| nPer<br>Mux<br>Online Payment | 首                                     | 页  登录  注册  帮助中心   English 👻 24/                        | N时客服热线 955      |
|-------------------------------|---------------------------------------|--------------------------------------------------------|-----------------|
| J单金额: <mark>550.00</mark> 元   | 订单编号:2020031500354278631              | 商户名称:上海市自来水奉贤有限公司                                      | 订单详情[+]         |
|                               |                                       | 企<br>业<br>〇 〇 中国建设银行 企<br>Unit Construction Bases      | <b>銀行</b><br>业  |
|                               |                                       |                                                        | <b>很行</b> 业     |
| ○ (が) 浦发银行 企<br>SPD BANK 业 ○  | 🛕 广发银行ICGB 🔐 🔿 얍 华夏银行                 | 當金 ○ 養 BEA東亞銀行 金 ○ ● ● ● ● ● ● ● ● ● ● ● ● ● ● ● ● ● ● | 银行业             |
| ○ 🤡 ank 教州稼行 🏦 ○              | ③北京银行<br>业 ○ ▶ 河北祭行<br>BANK OF BELING |                                                        | 銀行<br>IIIIIIIII |
| ○ 🍪 宁波银行 🏦 ○                  |                                       | 企<br>业                                                 |                 |

如在企业支付中或者电子支付开通时遇到问题,可致电各大银行客服

| 企业 B2B 支付支持列表及银行咨询电话 |       |  |  |  |
|----------------------|-------|--|--|--|
| 企业网银支付支持银行列表         | 客服电话  |  |  |  |
| 中国建设银行               | 95533 |  |  |  |
| 中国工商银行               | 95588 |  |  |  |
| 中国农业银行               | 95599 |  |  |  |
| 中国银行                 | 95566 |  |  |  |
| 交通银行                 | 95559 |  |  |  |
| 招商银行                 | 95555 |  |  |  |
| 中国光大银行               | 95595 |  |  |  |
| 中国民生银行               | 95568 |  |  |  |
| 华夏银行                 | 95577 |  |  |  |
| 中信银行                 | 95558 |  |  |  |

## 电话咨询开通流程

| 广发银行   | 95508 |              |
|--------|-------|--------------|
|        | 兴业银行  | 95561        |
|        | 浦发银行  | 95528        |
|        | 东亚银行  | 95382        |
|        | 杭州银行  | 400-8888-508 |
|        | 鄞州银行  | 96561        |
| 相联在线古特 | 北京银行  | 95526        |
| 城坎仁戈文讨 | 河北银行  | 400-612-9999 |
|        | 徽商银行  | 400-889-6588 |
|        | 天津银行  | 956056       |
|        | 宁波银行  | 95574        |
|        | 青岛银行  | 400-669-6588 |
|        | 平安银行  | 95511        |

此外,我们整理了主流6家银行(中、农、工、建、交、招)的完整 支付流程供您参考,请关注微信号,点击菜单获取即可。

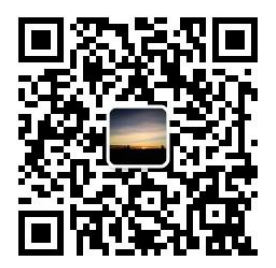